## Erstellung einer Excel-Anwendung zur Ermittlung der optimalen Losgröße

Was soll dabei gelernt werden?

- Ermittlung der optimalen Losgröße
- Vergleich der Entwicklung von Rüst- und Lagerkosten
- Anwendung der VBA- und Makroprogrammierung mit Excel
- 1. Erstellen Sie eine Excel-Tabelle nach dem folgenden Muster.

|            | Fertigungs- |              | durchschnitt- |             |            | Gesamt- |            |
|------------|-------------|--------------|---------------|-------------|------------|---------|------------|
| Anzahl der | größe in    |              | licher Lager- |             |            |         | Anzahl der |
| Lose       | Stück       | Herstellwert | bestand in €  | Lagerkosten | Rüstkosten | kosten  | Lose       |
| 1          |             |              |               |             |            |         | 1          |
| 2          |             |              |               |             |            |         | 2          |
| 3          |             |              |               |             |            |         | 3          |
| 4          |             |              |               |             |            |         | 4          |
| 5          |             |              |               |             |            |         | 5          |
| 6          |             |              |               |             |            |         | 6          |
| 7          |             |              |               |             |            |         | 7          |
| 8          |             |              |               |             |            |         | 8          |
| 9          |             |              |               |             |            |         | 9          |
| 10         |             |              |               |             |            |         | 10         |
| 11         |             |              |               |             |            |         | 11         |
| 12         |             |              |               |             |            |         | 12         |
| 13         |             |              |               |             |            |         | 13         |
| 14         |             |              |               |             |            |         | 14         |
| 15         |             |              |               |             |            |         | 15         |
| 16         |             |              |               |             |            |         | 16         |
| 17         |             |              |               |             |            |         | 17         |
| 18         |             |              |               |             |            |         | 18         |
| 19         |             |              |               |             |            |         | 19         |
| 20         |             |              |               |             |            |         | 20         |

 Geben Sie die Planungsgrößen an und berechnen Sie die Tabelle. Verwenden Sie z.B. die folgenden Ausgangsdaten oder Werte aus einer Lehrbuchaufgabe.

| Auftragsvolumen in Stück | 100000 | Rüstkosten je Umrüstung | 4.000,00 |
|--------------------------|--------|-------------------------|----------|
| Materialstückkosten      | 20,00  | Lagerkostensatz in %    | 8,00     |
| Fertigungsstückkosten    | 15,00  | Lagerzinssatz in %      | 6,00     |

- 3. Ermitteln Sie nun die minimalen Gesamtkosten mit der MIN-Formel und bestimmen Sie die optimale Losgröße mit der Funktion SVERWEIS
- 4. Fügen Sie in einer weiteren Tabelle Grafiken zur Anzeige der Rüstl-, Lager- und Gesamtkosten in Ihre Anwendung ein.
- 5. Gestalten Sie die Anwendung benutzerfreundlich.

## Möglichkeiten

- Erstellung eines Eingabemenus zur Erfassung der Planungsgrößen.
- Formatierung der Anwendung mit Füllfarben, Schriftfarben, Schriftarten u.ä.
- Navigationsbuttons
- Automatische Ausgabe der Gesamtkosten und der optimalen Losgröße auf einer "Kontrollseite".